## **AAI Developer Environment Setup - Casablanca**

This guide will illustrate setting up an A&AI development environment for R3 Casablanca in Ubuntu 16.04.

DRAFT - this guide is in process of being updated - thanks for your patience U

NOTE - Please update the changes where you see v11 with v14 in order to test the schema change.

(For alternative setup, see also AAI-2049 - Add simplified local setup CLOSED and https://gerrit.onap.org/r/gitweb?p=aai%2Ftest-config.git; hb=e64f08ac8242a7db6eb3238ee0ad1a30c8aecf0d;f=local-setup )

For this exercise, I set up a new instance of Ubuntu in Virtualbox and gave it 16G RAM, 200GB dynamically allocated storage, and 3 processors.

- 1. install openjdk 8
  - a. sudo apt install openjdk-8-jdk
- 2. Install single node hadoop/janusgraph
  - a. \$ wget http://github.com/JanusGraph/janusgraph/releases/download/v0.2.0/janusgraph-0.2.0-hadoop2.zip
  - b. \$ unzip janusgraph-0.2.0-hadoop2.zip
  - c. \$ cd janusgraph-0.2.0-hadoop2/
  - d. \$ ./bin/janusgraph.sh start, # make sure you are not a root user as elasticsearch cannot be run as root. Response looks like:

Forking Cassandra...

Running `nodetool statusthrift`... OK (returned exit status 0 and printed string "running").

Forking Elasticsearch...

Connecting to Elasticsearch (127.0.0.1:9200)..... OK (connected to 127.0.0.1:9200).

Forking Gremlin-Server...

Connecting to Gremlin-Server (127.0.0.1:8182).... OK (connected to 127.0.0.1:8182).

Run gremlin.sh to connect.

e. you can verify whether everything is running by executing ./bin/janusgraph.sh status

Gremlin-Server (org.apache.tinkerpop.gremlin.server.GremlinServer) is running with pid 9835 Elasticsearch (org.elasticsearch.bootstrap.Elasticsearch) is running with pid 9567 Cassandra (org.apache.cassandra.service.CassandraDaemon) is running with pid 9207

3. Install haproxy (For MAC OS X installation Setting up HAProxy for MAC OS X user)

- a \$ sudo apt-get -y install haproxy
- b. \$ <path-to-haproxy>/haproxy -v
  - HA-Proxy version 1.6.3 2015/12/25
- Copyright 2000-2015 Willy Tarreau <willy@haproxy.org>
- c. Install the attached haproxy.cfg file in /etc/haproxy
  - i. \$ wget https://wiki.onap.org/download/attachments/45306687/haproxy.cfg
  - ii. \$ sudo cp haproxy.cfg /etc/haproxy
  - iii. \$ sudo mkdir /usr/local/etc/haproxy
- d. Install the attached aai.pem file in /etc/ssl/private
  - i. \$ wget https://wiki.onap.org/download/attachments/45306687/aai.pem
  - ii. \$ sudo cp aai.pem /etc/ssl/private/aai.pem
  - iii. \$ sudo chmod 640 /etc/ssl/private/aai.pem
  - iv. \$ sudo chown root:ssl-cert /etc/ssl/private/aai.pem
- e. Add these hostnames to the loopback interface in /etc/hosts:

i. 127.0.0.1 localhost aai-traversal.api.simpledemo.openecomp.org aai-resources.api.simpledemo.openecomp.org

- f. \$ sudo service haproxy restart
- 4. follow the initial setup instructions in Setting Up Your Development Environment e.g.
  - a. \$ sudo apt-get install git
  - b. \$ sudo apt-get install npm
  - c. \$ sudo apt-get install maven
  - d. \$ sudo apt-get install docker.io
  - e. \$ wget https://git.onap.org/oparent/plain/settings.xml
  - f. \$ mkdir ~/.m2
  - g. cp settings.xml ~/.m2
  - h. If you get an error on some of the repos saying that oparent is unresolvable, using the example settings.xml file should solve this problem: Setting Up Your Development Environment#MavenExamplesettings.xml
- 5. Set up repos:
  - a. \$ mkdir -p ~/src/aai

- b. \$ cd ~/src/aai ; for f in aai-common resources traversal graphadmin logging-service ; do git clone ssh://<username>@gerrit.onap.org: 29418/aai/\$f; done
- 6. cd ~/src/aai ; for f in aai-common resources traversal graphadmin logging-service ; do
- (cd \$f; git checkout casablanca) done | tee checkoutlog.txt
- 7. Janus Setup (part 1)

Modify both janus-cached.properties and janus-realtime.properties to the following (for all MS's that will connect to the local Cassandra backend) storage.backend=cassandra

storage.hostname=localhost

- storage.cassandra.keyspace=onap # or different keyspace name of your choosing
  - ~/src/aai/resources/aai-resources/src/main/resources/etc/appprops/janusgraph-cached.properties
  - ~/src/aai/resources/aai-resources/src/main/resources/etc/appprops/janusgraph-realtime.properties
  - ~/src/aai/traversal/aai-traversal/src/main/resources/etc/appprops/janusgraph-cached.properties
  - ~/src/aai/traversal/aai-traversal/src/main/resources/etc/appprops/janusgraph-realtime.properties
  - ~/src/aai/graphadmin/src/main/resources/etc/appprops/janusgraph-cached.properties
  - ~/src/aai/graphadmin/src/main/resources/etc/appprops/janusgraph-realtime.properties
- 8. Build all the modules:
  - a. \$ cd ~/src/aai ; for f in aai-common resources traversal graphadmin logging-service ; do
  - (cd \$f; mvn -DskipTests clean install) done | tee log.txt 2>&1
  - b. \$ grep -e "SUCCESS" -e "FAILURE" log.txt

| [INFO] | aai-aai-common              | SUCCESS | [ 24.040 s] |
|--------|-----------------------------|---------|-------------|
| [INFO] | aai-schema-ingest           | SUCCESS | [ 30.066 s] |
| [INFO] | aai-annotations             | SUCCESS | [ 0.887 s]  |
| [INFO] | aai-core                    | SUCCESS | [02:39 min] |
| [INFO] | aai-schema                  | SUCCESS | [ 25.144 s] |
| [INFO] | aai-auth                    | SUCCESS | [ 1.415 s]  |
| [INFO] | aai-utils                   | SUCCESS | [ 1.004 s]  |
| [INFO] | BUILD SUCCESS               |         |             |
| [INFO] | aai-resources               | SUCCESS | [ 3.428 s]  |
| [INFO] | aai-resources               | SUCCESS | [ 45.262 s] |
| [INFO] | BUILD SUCCESS               |         |             |
| [INFO] | aai-traversal               | SUCCESS | [ 4.050 s]  |
| [INFO] | aai-traversal               | SUCCESS | [01:01 min] |
| [INFO] | BUILD SUCCESS               |         |             |
| [INFO] | BUILD SUCCESS               |         |             |
| [INFO] | aai-logging-service         | SUCCESS | [ 8.281 s]  |
| [INFO] | Common Logging API          | SUCCESS | [ 2.548 s]  |
| [INFO] | EELF Logging Implementation | SUCCESS | [ 3.552 s]  |
| [INFO] | Common Logging Distribution | SUCCESS | [ 0.575 s]  |
| [INFO] | BUILD SUCCESS               |         |             |

- 9. Janus setup (part 2)
  - a. Run this on the local instance on your first time running AAI and whenever using new keyspace or after wiping the data.
  - b. Download createDbSchemaLocal.sh to your dev machine. Adjust your build version accordingly, as of the casablanca release the version is **1.0.1**.
    - i. \$ wget https://wiki.onap.org/download/attachments/45306687/createDbSchemaLocal.sh
    - ii. \$ export PROJECT\_HOME=~/src/aai/graphadmin/target/aai-graphadmin-1.0.2-SNAPSHOT-build
    - iii. \$ sh createDbSchemaLocal.sh
      - You should see:
      - ---- NOTE --- about to open graph (takes a little while)-----;
      - -- Loading new schema elements into JanusGraph --
      - -- graph commit
      - -- graph shutdown

## 10. Start the "resources" microservice

- a. Resources runs on port 8447. Go to the resources directory
- \$ cd ~/src/aai/resources
- b. Set the debug port to 9447
- \$ export MAVEN\_OPTS="-Xms1024m -Xmx5120m -XX:PermSize=2024m -Xdebug -Xnoagent -Djava.compiler=NONE -Xrunjdwp: transport=dt\_socket,address=9447,server=y,suspend=n"
- c. Start the microservice adjust your build version accordingly, as of the casablanca release the version is 1.3.4, current casablanca branch is 1.3.5

\$ java -DAJSC\_HOME=aai-resources -DBUNDLECONFIG\_DIR=src/main/resources/ -jar aai-resources/target/aai-resources-1.3.4-SNAPSHOT.jar

Should see something like this: Resources Microservice Started

## 11. Verify the resources microservice (this example uses curl from commandline)

- a. \$ sudo apt-get install jq # for pretty output
- b. \$ wget https://wiki.onap.org/download/attachments/45306687/test-complex
- c. \$ wget https://wiki.onap.org/download/attachments/45306687/data-complex.json
- d. \$ sh ./test-complex 2>&1 | tee log.txt
- e. Confirm log.txt contains:

```
> GET /aai/v14/cloud-infrastructure/complexes HTTP/1.1
{
    "requestError": {
    "serviceException": {
```

```
"messageId": "SVC3001",
"text": "Resource not found for %1 using id %2 (msg=%3) (ec=%4)",
"variables": [
"GET",
"cloud-infrastructure/complexes",
"Node Not Found:No Node of type complex found at: cloud-infrastructure/complexes",
"ERR.5.4.6114"
]
}
}
```

then followed by:

```
> PUT /aai/v14/cloud-infrastructure/complexes/complex/clli2 HTTP/1.1
> GET /aai/v14/cloud-infrastructure/complexes/complex/clli2 HTTP/1.1
{
  "physical-location-id": "clli2",
  "data-center-code": "example-data-center-code-val-6667",
  "complex-name": "clli2",
  "identity-url": "example-identity-url-val-28399",
  "resource-version": "1543408364646",
  "physical-location-type": "example-physical-location-type-val-28399",
  "street1": "example-street1-val-28399",
  "street2": "example-street2-val-28399",
  "city": "example-city-val-28399",
  "state": "example-state-val-28399",
  "postal-code": "example-postal-code-val-28399",
  "country": "example-country-val-28399",
  "region": "example-region-val-28399",
  "latitude": "1111",
  "longitude": "2222",
  "elevation": "example-elevation-val-28399",
  "lata": "example-lata-val-28399"
}
```

and finishes with:

```
> DELETE /aai/v14/cloud-infrastructure/complexes/complex/clli2?resource-version=1543408364646 HTTP
/1.1
> GET /aai/v14/cloud-infrastructure/complexes HTTP/1.1
{
  "requestError": {
    "serviceException": {
     "messageId": "SVC3001",
      "text": "Resource not found for %1 using id %2 (msg=%3) (ec=%4)",
      "variables": [
       "GET",
        "cloud-infrastructure/complexes",
        "Node Not Found: No Node of type complex found at: cloud-infrastructure/complexes",
        "ERR.5.4.6114"
      1
    }
  }
}
```

12. Alternately, verify the resources microservice (this example uses Postman utility for Google Chrome)

- a. Use basic auth, user = AAI, pw = AAI
- b. Set the X-TransactionId header (in the example below, the value is 9999)
- c. Set the X-FromAppId header (in the example below, the value is jimmy-postman)
- d. Perform a GET of https://127.0.0.1:8443/aai/v11/network/vces
- e. You should see an error as below, 404 Not Found, ERR.5.4.6114. This indicates that the service is functioning normally:

| , Filter                                             | https://127.0.0.1:84 | 43 × +                                     |                    |             | No Environmen | t       | ~ •      | φ     |
|------------------------------------------------------|----------------------|--------------------------------------------|--------------------|-------------|---------------|---------|----------|-------|
| History Collections                                  | GET 🗸                | https://127.0.0.1:8443/aai/v11/network/vce | :                  |             | Params        | Send 💙  | Save     | ~     |
| oday                                                 | Authorization •      | Headers (3) Body Pre-request Scr           | pt Tests           |             |               |         |          | Code  |
| ott https://127.0.0.1:8443/aai/v11/netwo             | Key                  |                                            | Value              | Description | 1             | Bulk Ed | dit Pres | ets 🔻 |
| rk/vces                                              | Authorizatio         | n                                          | Basic VklEOIZJRA== |             |               |         |          |       |
| err https://127.0.0.1:8443/aai/v11/netwo<br>rks/vces | X-Transactio         | nid                                        | 9999               |             |               |         |          |       |
| out http://127.0.0.1/aai/v11/networks/vc             | X-FromAppl           | i i                                        | jimmy-postman      |             |               |         |          |       |
| es                                                   |                      |                                            |                    |             |               |         |          |       |
|                                                      | <fault></fault>      |                                            |                    |             |               |         |          |       |

- 13. Start the "traversal" microservice
  - a. Traversal runs on port 8446. Go to the traversal directory
  - \$ cd ~/src/aai/traversal
  - b. Set the debug port to 9446
  - \$ export MAVEN\_OPTS="-Xms1024m -Xmx5120m -XX:PermSize=2024m -Xdebug -Xnoagent -Djava.compiler=NONE -Xrunjdwp: transport=dt\_socket,address=9446,server=y,suspend=n"
  - c. Start the microservice adjust your build version accordingly, as of the casablanca release the version is 1.3.3, current version in the casablanca branch is 1.3.4
     \$ java -DAJSC\_HOME=aai-traversal -DBUNDLECONFIG\_DIR=src/main/resources/ -jar aai-traversal/target/aai-traversal-1.3.3-

\$ java -DAJSC\_HOME=aai-traversal -DBUNDLECONFIG\_DIR=src/main/resources/ -jar aai-traversal/target/aai-traversal-1.3.3 SNAPSHOT.jar

Should see something like this: Traversal Microservice Started

- 14. Verify the traversal microservice by executing attached postman AAI API calls
  - a. Set up the widget models
    - This will set up the postman to add widget models: Add Widget Models.postman\_collection.json
  - b. Create a runner using this file: models.csv
  - c. Run the test runner

| LLECTION RUNNER                                                 | Runs Statistics                       | Add Monitors Run in command line D                                                                                                    |
|-----------------------------------------------------------------|---------------------------------------|----------------------------------------------------------------------------------------------------|
| revious Runs Import Test Run                                    | CURRENT RUN                           | RESULTS                                                                                                    |
| Add widget models V<br>No environment, 6 mins ago<br>All Pessed | Add Widget Models × Add Widget Models | D passed 0 failed 5488 m     https://127.0.0.1:8443/aai/v11/s 201 Created     https://127.0.0.1:8443/aai/v11/servi 201 Created     64 ms     No tests |
|                                                                 | Environment No environment            |                                                                                                    |
|                                                                 | Delay 0                               |                                                                                                    |
|                                                                 | Data File Choose Files No file chosen | ×                                                                                                    |
|                                                                 | Data File Type CSV V Previe           |                                                                                                    |
|                                                                 | Start Test                            |                                                                                                    |

d. Add a named query called "getComponentList" (this named query is used by VID): NamedQuery.postman\_collection.json 🙉 🗎 🕕 Postman

| Runner Import 📑                           | Builder                                                                                                    |                                                                                                    |                          | 🌀 SYNC OFF 🛛 Sign In 🔺 🗲 🎔        |  |  |
|-------------------------------------------|----------------------------------------------------------------------------------------------------|----------------------------------------------------------------------------------------------------|--------------------------|-----------------------------------|--|--|
| Q. Filter                                 | https://127.0.0.1:8443/aai https://127.0.0.1:8443/aai https://127.0                                                                       | 1.0.1:8443/aai https://127.0.0.1:8443/                                                                                  | https://127.0.0.1:84 × + | local V 👁 🔅                       |  |  |
| History Collections                       | https://127.0.0.1.8443/aai/v11/service-design-and-creation/named-queries/named-query/0367/193e-c785-4515-9cb8-7bc89d:9dbb7 Examples (0) + |                                                                                                    |                          |                                   |  |  |
| All Me Team                               |                                                                                                    |                                                                                                    |                          |                                   |  |  |
| Add Widget Models                         | PUT V https://127.0.0.1:8443/aal/v11/service-des                                                                                          | PUT V https://127.0.0.1:8443/aal/v11/service-design-and-creation/named-queries/named-query/0367193e-c785-4d5F9cb Params |                          |                                   |  |  |
| 1 request                                 | Authorization  Headers (4) Body  Pre-request                                                                                              | : Script Tests                                                                                                    |                          | Code                              |  |  |
| Put https://127.0.0.1:8443/aai/v11/servic | Key                                                                                                    | Value                                                                                                    | Description              | ••• Bulk Edit Presets 🔻           |  |  |
| NamedQuery                                | Content-Type                                                                                                    | application/json                                                                                                    |                          |                                   |  |  |
|                                           | X-TransactionId                                                                                                    | 9999                                                                                                    |                          |                                   |  |  |
| PUT https://127.0.0.1:8443/aai/v11/servic | X-FromAppId                                                                                                    | jimmy-postman                                                                                                    |                          |                                   |  |  |
| Postman Echo                              | Authorization                                                                                                    | Basic QUFJOKFBSQ==                                                                                                    |                          |                                   |  |  |
| or requisito                              |                                                                                                    |                                                                                                    |                          |                                   |  |  |
|                                           | Body Cookies Headers (22) Tests                                                                                                    |                                                                                                    |                          | Status: 201 Created Time: 5371 ms |  |  |
|                                           | Pretty Raw Preview                                                                                                    | Pretty Raw Preview                                                                                                    |                          |                                   |  |  |
|                                           |                                                                                                    |                                                                                                    |                          |                                   |  |  |
|                                           |                                                                                                    |                                                                                                    |                          |                                   |  |  |
|                                           |                                                                                                    |                                                                                                    |                          |                                   |  |  |
|                                           |                                                                                                    |                                                                                                    |                          |                                   |  |  |
|                                           |                                                                                                    |                                                                                                    |                          |                                   |  |  |
|                                           |                                                                                                    |                                                                                                    |                          |                                   |  |  |
|                                           |                                                                                                    |                                                                                                    |                          |                                   |  |  |
|                                           |                                                                                                    |                                                                                                    |                          |                                   |  |  |
|                                           |                                                                                                    |                                                                                                    |                          |                                   |  |  |
|                                           |                                                                                                    |                                                                                                    |                          |                                   |  |  |
|                                           |                                                                                                    |                                                                                                    |                          |                                   |  |  |
|                                           |                                                                                                    |                                                                                                    |                          |                                   |  |  |
|                                           |                                                                                                    |                                                                                                    |                          |                                   |  |  |
|                                           |                                                                                                    |                                                                                                    |                          |                                   |  |  |
|                                           |                                                                                                    |                                                                                                    |                          |                                   |  |  |
|                                           |                                                                                                    |                                                                                                    |                          |                                   |  |  |
|                                           |                                                                                                    |                                                                                                    |                          |                                   |  |  |

- e. Add objects: Add Instances for Named Query.postman\_collection.json (when using vXX in place of v11, replace the xmlns "http://org.openecomp.aai.inventory/v11" with "http://org.onap.aai.inventory/vXX" in the Body of the PUT request)
  f. Execute named-query: Execute Named Query.postman\_collection.json You should see something like the following:

| Sen 🕫 Postman                               |                                                                                                    |                                                         |              |                                                                                                    |  |  |
|---------------------------------------------|----------------------------------------------------------------------------------------------------|---------------------------------------------------------|--------------|----------------------------------------------------------------------------------------------------|--|--|
| Runner Import                               | Builder                                                                                                    | Team Library                                            | 😒 🙆 SYNC OFF | Sign In 🌲 ይ 🎔                                                                                                    |  |  |
| Q. Filter                                   |                                                                                                    | https://127.0.0 Add Customer Add Generic VN Execute * X | + local      | <ul> <li>✓ <ul> <li></li> <li></li>         &lt;</ul></li></ul> |  |  |
| History Collections                         | Execute Named Query     Execute Named Query     Execute Named Query                                                                                                    |                                                         |              |                                                                                                    |  |  |
| All Me Team                                 |                                                                                                    |                                                         |              |                                                                                                    |  |  |
| Add Instances for Named Query<br>2 requests | POST V https://127.0.0.1:8443/aal/search/named-                                                                                                    | Send Save Code                                          |              |                                                                                                    |  |  |
| PUT Add Customer + Subscription + Servic    | Кеу                                                                                                    | Value                                                   | Description  | Bulk Edit Presets 🔻                                                                                                    |  |  |
| PUT Add Generic VNF                         | X-TransactionId                                                                                                    | 9999                                                    |              |                                                                                                    |  |  |
| Add Widget Models                           | X-FromAppId                                                                                                    | jimmy-postman                                           |              |                                                                                                    |  |  |
| 1 request                                   | Real-Time                                                                                                    | true                                                    |              |                                                                                                    |  |  |
| PUT https://127.0.0.1:8443/aai/v11/servic   | Authorization                                                                                                    | Basic QUFJOKFBSQ==                                      |              |                                                                                                    |  |  |
| Execute Named Query                         | Content-Type                                                                                                    | application/json                                        |              |                                                                                                    |  |  |
| 1 request                                   |                                                                                                    |                                                         |              |                                                                                                    |  |  |
| POST Execute Named Query                    | Body Cookies Headers (22) Tests                                                                                                    |                                                         |              | Status: 200 OK Time: 742 ms                                                                                                    |  |  |
| NamedQuery<br>1 request                     | Pretty Raw Preview JSON V                                                                                                    | Pretty Raw Prevlew JSON V 5                             |              |                                                                                                    |  |  |
| PUT https://127.0.0.1:8443/aai/v11/servic   | 1 • 0<br>2 • "inventory-response-item": [                                                                                                    |                                                         |              |                                                                                                    |  |  |
| Postman Echo<br>37 repusts                  | <pre>"Unitary response term: [<br/>"andshare"; "    "andshare"; "    "andshare:"; "    "andshare:"; "    "andshare:"; "    "andshare:"; "    "andshare:"; "    "andshare:"; "    "andshare:"; "    "andshare:"; "</pre> |                                                         |              |                                                                                                    |  |  |

15. Your A&AI instance is now running, both the resources and traversal microservices are working properly with a local janus graph. 16. Next: Tutorial: Making and Testing a Schema Change in A&AI in Casablanca Release

## Attachments

| File                                                       | Modified                      |
|------------------------------------------------------------|-------------------------------|
| File aai.pem                                               | Nov 27, 2018 by James Forsyth |
| File Add Instances for Named Query.postman_collection.json | Nov 27, 2018 by James Forsyth |
| File Add Widget Models.postman_collection.json             | Nov 27, 2018 by James Forsyth |
| File createDbSchemaLocal.sh                                | Nov 27, 2018 by James Forsyth |
| File data-complex.json                                     | Nov 28, 2018 by Keong Lim     |
| File Execute Named Query.postman_collection.json           | Nov 27, 2018 by James Forsyth |
| File haproxy.cfg                                           | Nov 27, 2018 by James Forsyth |
| PNG File image2017-7-26_11-6-11.png                        | Nov 27, 2018 by James Forsyth |
| PNG File image2017-7-26_16-17-19.png                       | Nov 27, 2018 by James Forsyth |
| PNG File image2017-7-26_16-23-12.png                       | Nov 27, 2018 by James Forsyth |
| PNG File image2017-7-26_16-58-5.png                        | Nov 27, 2018 by James Forsyth |
| File models.csv                                            | Nov 27, 2018 by James Forsyth |
| File NamedQuery.postman_collection.json                    | Nov 27, 2018 by James Forsyth |
| File test-complex                                          | Nov 28, 2018 by Keong Lim     |
|                                                            |                               |

Download All